#### 新規作成

物件を追加するには管理メニューの物件管理から新規作成ボタンをクリックします。

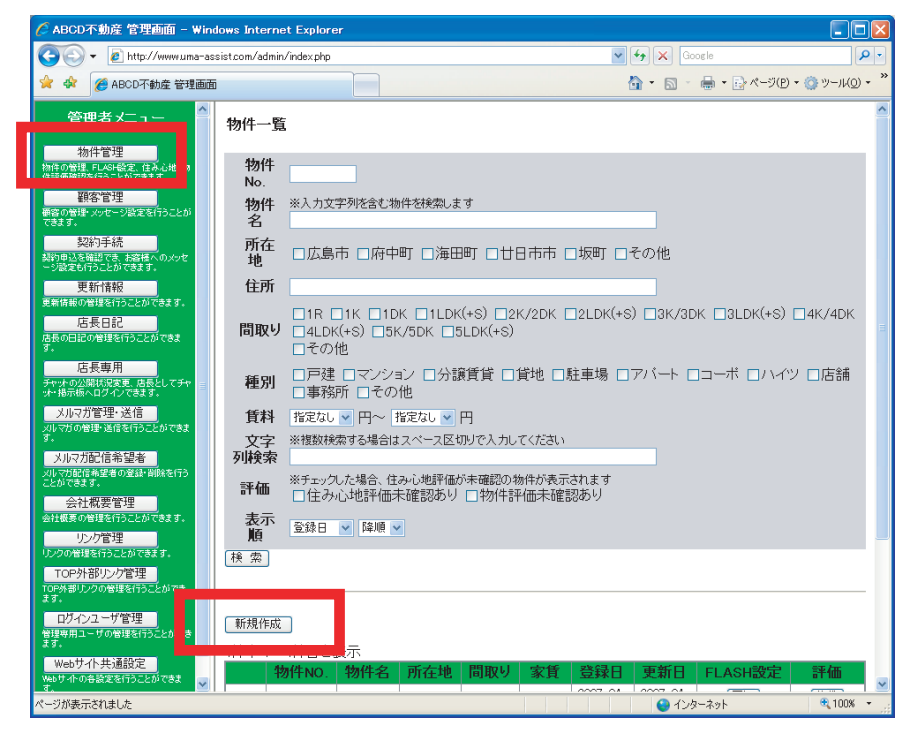

#### 物件 No.

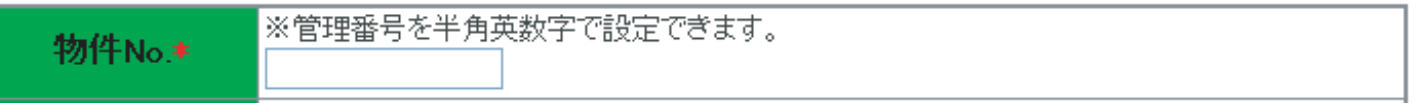

お客様で管理している物件の番号を入力します。入力された物件 No. は物件の検索などに利用できます。

もし、いままで物件を番号などで管理していなかった場合は、下記の例を参考に入力してください。 ここへは半角の英数字記号で入力できます。

物件 No. のつけ方例

連番で管理する 00001 00002 など

種別によって管理する マンション M-0001 アパート A-0001 など

取り扱い開始年月で管理する 200011005 200703001 など

物件 No. では管理しない 0000 AAAA などすべての物件に同じものを入力します。 ※この場合は物件 No. での物件検索はできません。

# 物件名称

| that the state is a second second sec |  |
|----------------------------------------------------------------------------------------------------|--|
| - 12/11+75-10/1 <del>-</del>                                                                                                    |  |
| TRACE THAT A                                                                                                    |  |
|                                                                                                    |  |
|                                                                                                    |  |

お客様で管理している物件の名称を入力します。

入力例 ABC マンション 201 号室 △△△ビル 1F テナント ○○○町 月極 駐車場 など

# 取引形態

| 取引形態      | 仲介 🔽 |
|-----------|------|
| 選択して入力して下 | てさい。 |

# 住所の県

| 住所の県 | 広島県 🔽 |
|------|-------|
|      |       |

物件の所在都道府県を選択します。

## 所在地

| 所在地+ | ◉広島市  | ○府中町 | ○海田町 | ○廿日市市 | ○坂町 | ○その他 |  |
|------|-------|------|------|-------|-----|------|--|
|      | ,<br> |      |      |       |     |      |  |

物件の所在地を選択します。

## 住所の詳細

住所の詳細

所在地以降の住所を入力します。

#### 交通の利便

交通の利便

最寄の交通機関の情報を入力します。

入力例

○○バス △△停留所まで徒歩 5 分 □□線 ○○駅まで徒歩 10 分 など

## 階数

| 1 Martin |                  |
|----------|------------------|
| 階数       | 選択してください 😪 🦯 🥂 階 |

選択してくださいの部分から建物の階数を選択し、□の部分に物件の階数を入力します。

# 専有面積

| 專有面積◆ | 検索用:m2<br>注)数値で入力してください。 |
|-------|--------------------------|
|       |                          |

物件の専有面積を入力します。

# 築年月日

| 築年月日      |  |
|-----------|--|
| 物件の第年日日を認 |  |

物件の築年月日を選択します。

# お風呂の大きさ

| お風呂の大きさ | こだわらない 🖌 坪 |
|---------|------------|
|         |            |

物件のお風呂の大きさを選択します。

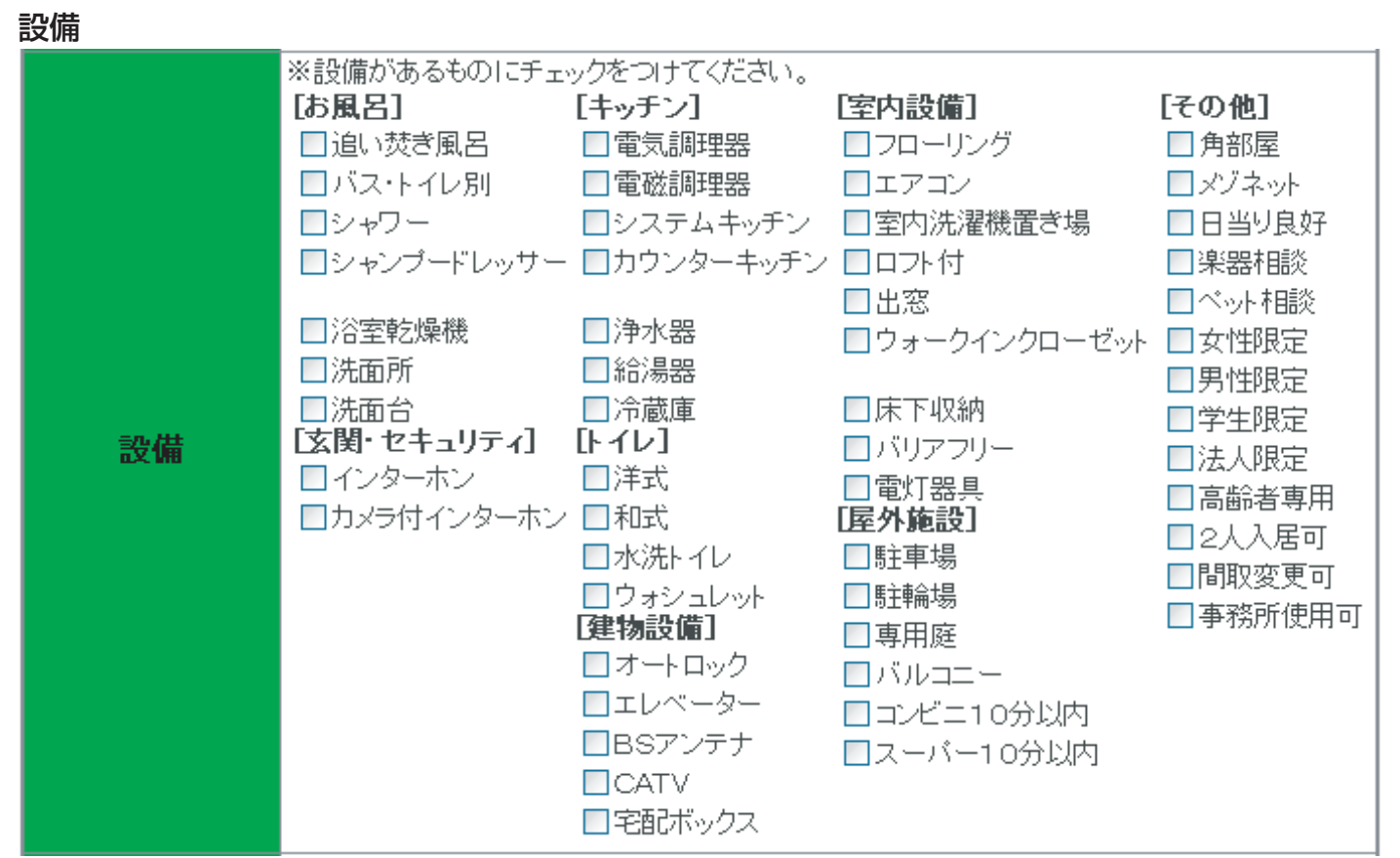

物件の設備を選択します。

# 表示用コメント

| 表示用コメント |  |
|---------|--|
|         |  |

物件のコメントを入力します。

入力例

2007年竣工の新しいお部屋です。ベランダは南向きで、日当り良好です。

#### 検索用文字列

| 検索用文字列   | ※検索にひっかけたい文字列がある場合、設定してください。          |
|----------|---------------------------------------|
| ここに入力された | 文字は物件の情報としては画面上に表示されませんが、物件索時の検索対象となり |
| ます。特に目的が | なければ入力する必要はありません。社内での用語を統一しておき(単身向きなど |
| その用語を入れて | おいて、検索するなどに使います。                      |

#### 間取り画像

物件の間取り画像を登録します。画像は最大で3枚まで登録できます。

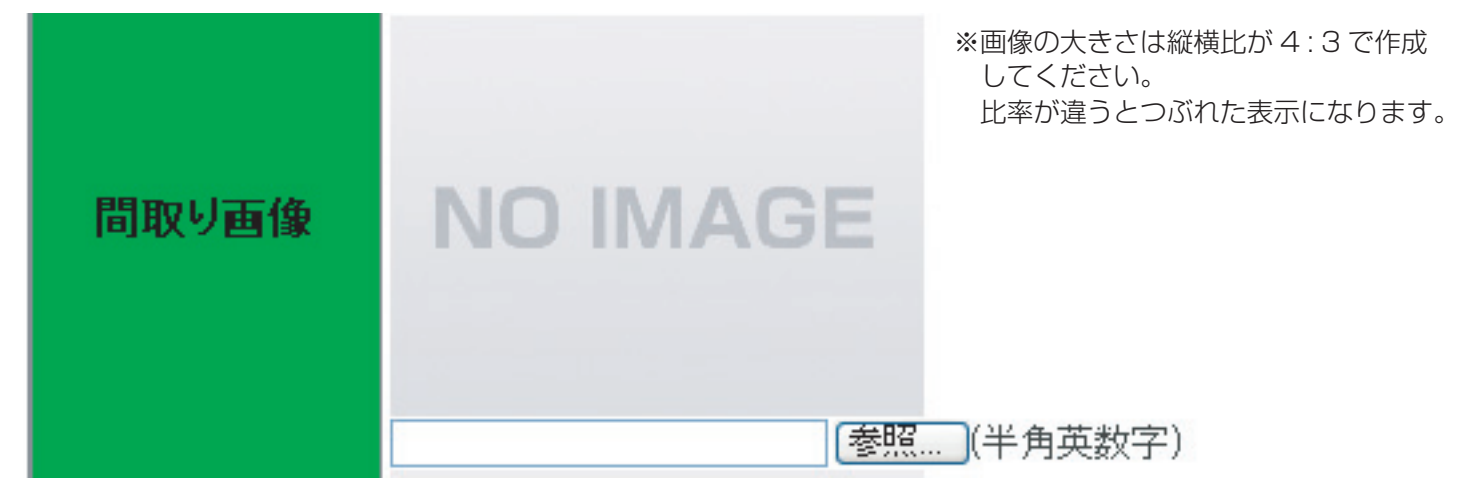

参照ボタンをクリックすると"ファイルの選択"ウインドウが表示されますので、間取り画像を選択し、開くをクリックします。

| ファイルの選択                                                                           |                                            |                                |     |     |     | ? 🛛                     |
|-----------------------------------------------------------------------------------|--------------------------------------------|--------------------------------|-----|-----|-----|-------------------------|
| ファイルの場所(」):                                                                       | 🗀 物件画像                                     |                                | ~ ( | 3 🕫 | 🔊 🔁 |                         |
| Recent<br>Tin Johoyot<br>Tin Johoyot<br>Tin Jin Jin Jin Jin Jin Jin Jin Jin Jin J | サンプル<br>321311204.pg                       |                                |     |     |     |                         |
| ערב אד<br>ערב אד                                                                  |                                            |                                |     |     |     |                         |
| マイ ネットワーク                                                                         | ファイル名( <u>N</u> ):<br>ファイルの種類( <u>T</u> ): | 321311204.jpg<br>すべてのファイル (**) |     |     | *   | 開(( <u>0</u> )<br>キャンセル |

ファイルへのパスが表示されます。

C:¥Documents and Settings¥ 参照....(半角英数字)

#### 地図画像

地図画像を登録します。画像は1枚登録できます。

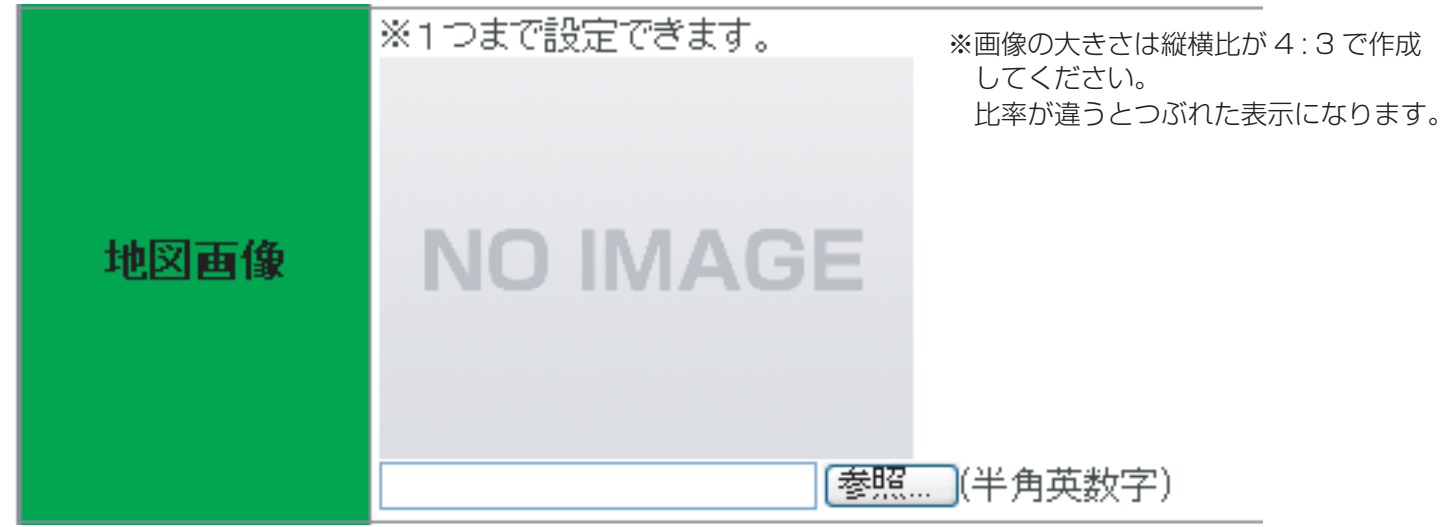

参照ボタンをクリックすると"ファイルの選択"ウインドウが表示されますので、地図画像を選択し、開くをクリックします。

| ファイルの選択     |                    |               |   |         | ? 🔀   |
|-------------|--------------------|---------------|---|---------|-------|
| ファイルの場所(1): | 🗀 物件画像             |               | - | + 🗈 💣 🎟 |       |
| Recent      | 32132131 grf       |               |   |         |       |
|             | ファイル名( <u>N</u> ): | 32132131 gif  |   | •       | 開(()) |
|             | ファイルの種類(工):        | すべてのファイル (**) |   | •       | キャンセル |

ファイルへのパスが表示されます。

C:¥Documents and Settings¥ 参照....(半角英数字)

#### 物件画像

物件画像を登録します。画像は最大で4枚まで登録できます。 動画とは連動しない写真だけを載せたいときに使います。

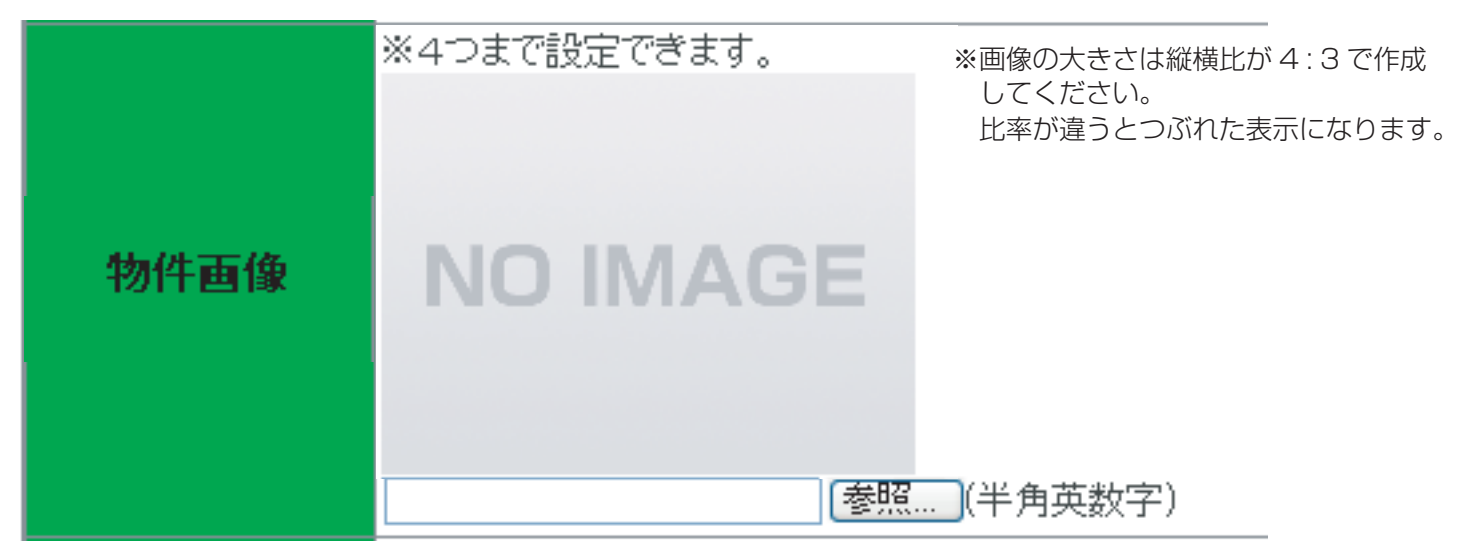

参照ボタンをクリックすると"ファイルを開く"ウインドウが表示されますので、物件画像を選択し、開くをクリックします。

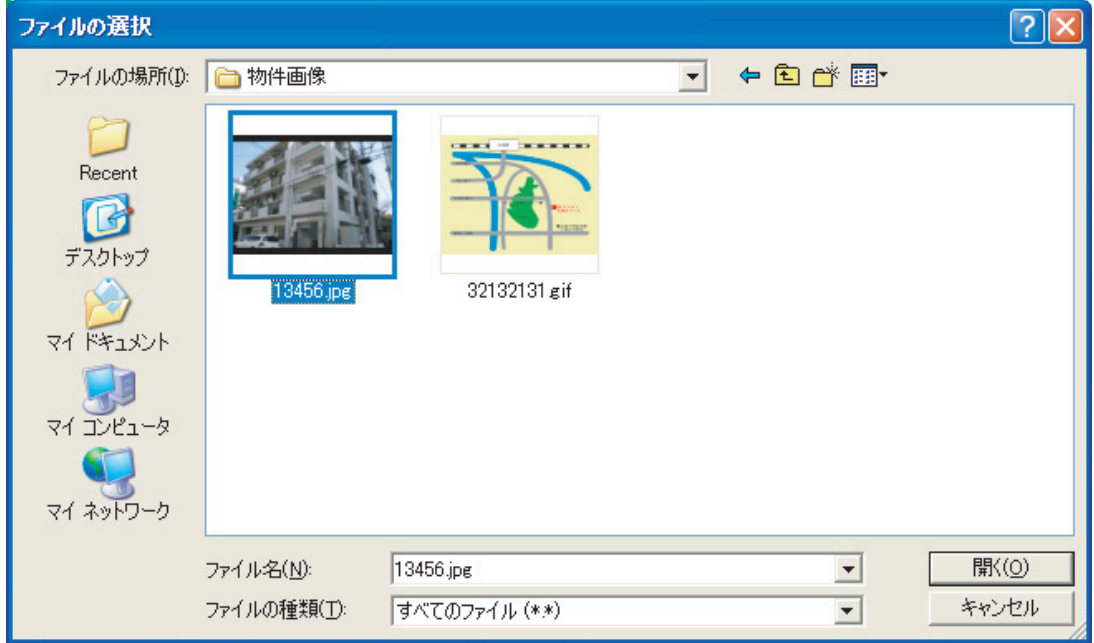

ファイルへのパスが表示されます。

C:¥Documents and Settings¥ 参照… (半角英数字)

#### 外部地図リンク

Yahoo! 地図情報などのホームページのアドレスを入力することにより、地図情報のリンクを作成できます。

地図外部リンク

公開設定

この物件の公開・非公開の設定が出来ます。入居が決まった時には、非公開にします。

\_\_\_\_\_\_\_ ● 公開 ● 非公開

## 申し込み確認

この物件の申し込み可否の設定が出来ます。

申し込み確認 ◆ ②契約可 ○商談中

※ホームページから申し込みのあった物件は自動的に商談中に変更されます。

# 情報の入力が完了したら、"追加"ボタンをクリックします。

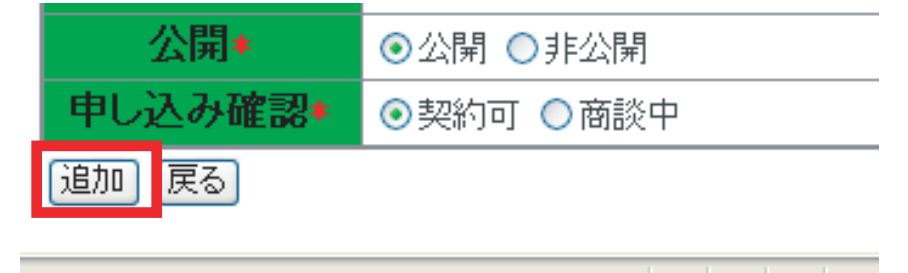

物件が正常に追加された場合、下記のメッセージが表示されます。

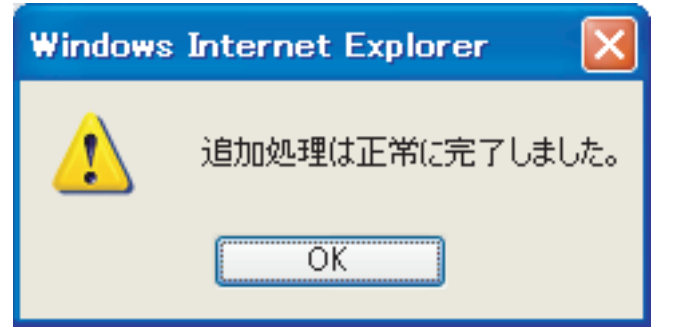

エラーのメッセージが表示された場合、エラー箇所を修正しましょう。

# Flash 動画の登録

Flash 動画を登録します。画像は最大で物件周辺を3個、物件内を10個まで登録できます。 ※物件詳細画面の Flash 動画は解像度 600×450(4:3) で表示されます。

管理メニューから物件管理をクリックします。

物件管理 物件の管理、FLASH設定、住み心地・物 件評価確認を行うことができます。

Flash 動画を登録する物件を物件一覧から検索し、"周辺"又は"物件内"をクリックします。

| 841件中 1~201件目を表示 |        |                          | <u>2 3 4 5</u> | <u>NEXT&gt;&gt;</u> |          |                                |                                |           |            |
|------------------|--------|--------------------------|----------------|---------------------|----------|--------------------------------|--------------------------------|-----------|------------|
|                  | 物件NO.  | 物件名                      | 所在地            | 間取り                 | 家賃       | 登録日                            | 更新日                            | FLASH設定   | 評価         |
| 編集               | 00001  | OOOビル<br>201号室           | 呉市             | 4LDK(+S)            | ¥128,000 | 2007-06-<br>12 10:51:03        | 2007-06-<br>12 10:51:08        | 周辺<br>物件内 | 物件<br>住み心地 |
| 編集               | 000083 |                          | 中区             | その他                 | ¥124,005 | 2007-05-<br>15 16:32:41        | 2007-05-<br>29 15:23:32        | 周辺<br>物件内 | 物件<br>住み心地 |
| 編集               | 000082 | 2000<br>800 - 100        | 中区             | 2K/2DK              | ¥75,000  | 2007-05-<br>15 15:34:31        | 2007-06-<br>07 19:46:50        | 周辺<br>物件内 | 物件<br>住み心地 |
| 編集               | 000081 | 7                        | 西区             | 2K/2DK              | ¥65,000  | 2007-05-<br>15 15:22:19        | 2007-06-<br>07 19:46:01        | 周辺<br>物件内 | 物件<br>住み心地 |
| 編集               | 000080 | indra.<br>Gif            | 中区             | 2LDK(+S)            | ¥68,000  | 2007-05-<br>15 15:14:52        | 2007-05-<br>29 15:24:01        | 周辺<br>物件内 | 物件<br>住み心地 |
| 編集               | 000079 | (der trach in<br>Al stat | 中区             | 1K                  | ¥O       | 2007-05-<br>15 15:01:55        | 2007-05-<br>18 14:14:18        | 周辺<br>物件内 | 物件<br>住み心地 |
| 編集               | 000078 | 位。                       | 中区             | 1 LDK(+S)           | ¥75,000  | 2007-05-<br>15 14:54:46        | 2007-05-<br>18 14:14:10        | 周辺<br>物件内 | 物件<br>住み心地 |
| 編集               | 000077 | 21218<br>2               | 中区             | 1 DK                | ¥65,000  | 2007-05-<br>15 14:48:33        | 2007-05-<br>18 14:14:05        | 周辺<br>物件内 | 物件<br>住み心地 |
| 編集               | 000076 | 第451日<br>60              | 中区             | 2K/2DK              | ¥50,000  | 2007-05-<br>15 14:38:03        | 2007-05-<br>18 14:13:57        | 周辺<br>物件内 | 物件<br>住み心地 |
| 編集               | 000075 |                          | 中区             | 2K/2DK              | ¥50,000  | <b>2007-05-</b><br>15 14:30:25 | <b>2007-05-</b><br>18 14:13:50 | 周辺 物件内    | 物件 住み心地    |

動画を登録する物件の"周辺"又は "物件内"をクリックします。 新規作成をクリックします。

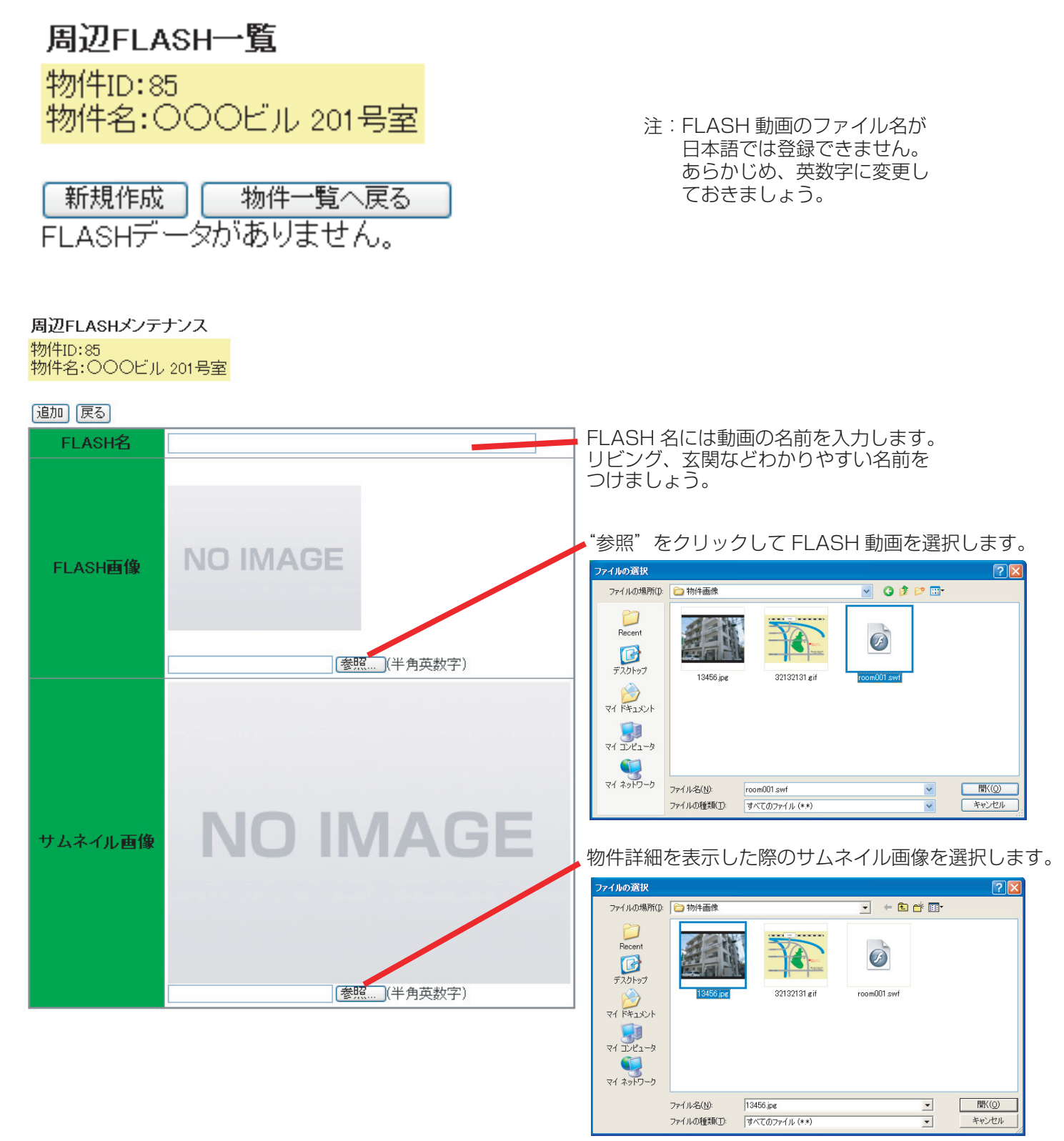

"追加"をクリックします。

下記のメッセージが表示されます。

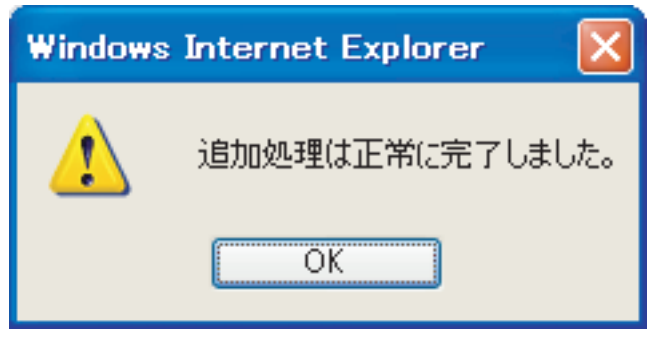

"OK"をクリック後、Flash 動画が追加されます。

|    | No  | タイトル          | サムネイル画像 | FLASH |
|----|-----|---------------|---------|-------|
| 編集 | 1/3 | ○○○ビル 201号室外観 |         | Movie |

#### 評価の管理

物件の住み心地や物件の周辺環境などの評価を管理します。 投稿された評価は管理画面から公開設定を行うまで表示されません。

管理メニューから物件管理をクリックします。

物件管理 物件の管理、FLASF設定、住み心地・物 件評価確認を行うことができます。

評価が投稿され、未確認の物件を検索します。 "住み心地評価未確認あり"、"物件評価未確認あり "をチェックし、検索します。

評価 ※チェックした場合、住み心地評価が未確認の物件が表示されます
 ☑ 住み心地評価未確認あり ☑ 物件評価未確認あり

# 評価を管理する物件の"物件"又は"住み心地"をクリックします。

| 84件中 1~20件目 | <u>2 3 4 5</u>     | <u>NEXT&gt;&gt;</u> |           |          |                               |                         |           |                   |
|-------------|--------------------|---------------------|-----------|----------|-------------------------------|-------------------------|-----------|-------------------|
| 物件NO.       | 物件名                | 所在地                 | 間取り       | 家賃       | 登録日                           | 更新日                     | FLASH設定   | 評価                |
| 編集 00001    | 000ビル<br>201号室     | 呉市                  | 4LDK(+S)  | ¥128,000 | 2007-06-<br>12 10:51:08       | 2007-06-<br>12 10:51:08 | 周辺<br>物件内 | 物件<br>住み心地        |
| 編集 000083   |                    | 中区                  | その他       | ¥124,005 | 2007-05-<br>15 16:32:41       | 2007-05-<br>29 15:23:32 | 周辺<br>物件内 | 物件<br>住み心地        |
| 編集 000082   | 2000<br>800 - 100  | 中区                  | 2K/2DK    | ¥75,000  | 2007-05-<br>15 15:34:31       | 2007-06-<br>07 19:46:50 | 周辺<br>物件内 | 物件<br>住み心地        |
| 編集 000081   | 76-4<br>2-10       | 西区                  | 2K/2DK    | ¥65,000  | 2007-05-<br>15 15:22:19       | 2007-06-<br>07 19:46:01 | 周辺<br>物件内 | 物件<br>住み心地        |
| 編集 000080   | in direct.<br>Gill | 中区                  | 2LDK(+S)  | ¥68,000  | 2007-05-<br>15 15:14:52       | 2007-05-<br>29 15:24:01 | 周辺<br>物件内 | 物件<br>住み心地        |
| 編集 000079   | (小台))中面<br>神田田     | 中区                  | 1K        | ¥O       | 2007-05-<br>15 15:01:55       | 2007-05-<br>1814:14:18  | 周辺<br>物件内 | 物件<br>住み心地        |
| 編集 000078   | 位。                 | 中区                  | 1 LDK(+S) | ¥75,000  | 2007-05-<br>15 14:54:46       | 2007-05-<br>1814:14:10  | 周辺<br>物件内 | 物件<br>住み心地        |
| 編集 000077   | 計算 <sup>18</sup>   | 中区                  | 1 DK      | ¥65,000  | 2007-05-<br>15 14:48:33       | 2007-05-<br>18 14:14:05 | 周辺<br>物件内 | 物件 住み心地           |
| 編集 000076   | 8000 B             | 中区                  | 2K/2DK    | ¥50,000  | 2007-05-<br>15 14:38:08       | 2007-05-<br>18 14:13:57 | 周辺<br>物件内 | 物件<br>住み心地        |
| 編集 000075   |                    | 中区                  | 2K/2DK    | ¥50,000  | <b>2007-05-</b><br>1514:30:25 | 2007-05-<br>1814:13:50  | 周辺物件内     | <b>物件</b><br>住み心地 |

動画を登録する物件の"物件"又は "住み心地"をクリックします。

住人でしかわからない 貴重な情報です。 活用しましょう。

○住み心地は
 実際に住んだ時の様子
 退去時にアンケートをとる、
 又は入居してしばらくして
 アンケートをとる

◎物件評価は 家主さんのことば 不動産屋から見た評価

と区別して登録しましょう。

選択した物件の評価一覧が表示されます。 掲載が"未確認"、"未掲載"になっている場合は掲載されません。 住み心地も同じ操作です。

|   |    | ID | 評価 | ニックネーム | メッセージ                                     | 掲載  |
|---|----|----|----|--------|-------------------------------------------|-----|
| Ť | 扁集 | 4  | 悪い | 名無U    | あああああ                                     | 未確認 |
| ĥ | 贏集 | 3  | 良い | 名無し    | 室内はとてもきれいです。<br>前に大きな通りがありますが、窓を閉めたら静かです。 | 未確認 |

# 評価を掲載する場合は"掲載"を選択し、更新をクリックします。

| 評価ID   | 3                                                  |
|--------|----------------------------------------------------|
| 評価     | 良い 🗸                                               |
| ニックネーム | 名無し                                                |
| メッセージ  | 室内はとてもきれいです。<br>前に大きな通りがありますが、窓を閉めたら静かで<br>す。<br>✓ |
| 掲載     | ○未確認 ⊙掲載 ○未掲載                                      |
| 登録日時   | 2007-06-13 08:56:05                                |
| 更新日時   | 2007-06-13 08:56:05                                |

いたずらなど不適切な評価など掲載しない場合は"非掲載"を選択し、更新をクリックします。

| 評価ID   | 4                   |
|--------|---------------------|
| 評価     | 悪い 🖌                |
| ニックネーム | 名無し                 |
|        | あああああ 🔼             |
| メッセージ  |                     |
|        |                     |
| 掲載     | ○未確認 ○掲載 ⊙未掲載       |
| 登録日時   | 2007-06-13 08:58:04 |
| 更新日時   | 2007-06-13 08:58:04 |

※ニックネームやメッセージはこの画面で編集することが出来ます。

# 更新後、掲載を確認します。

|    | ID | 評価 | ニックネーム | メッセージ                                     | 掲載  |
|----|----|----|--------|-------------------------------------------|-----|
| 編集 | 4  | 悪い | 名無し    | ああああああ                                    | 未揭載 |
| 編集 | 3  | 良い | 名無し    | 室内はとてもきれいです。<br>前に大きな通りがありますが、窓を閉めたら静かです。 | 揭載  |

物件詳細には掲載になっている評価のみ表示されます。

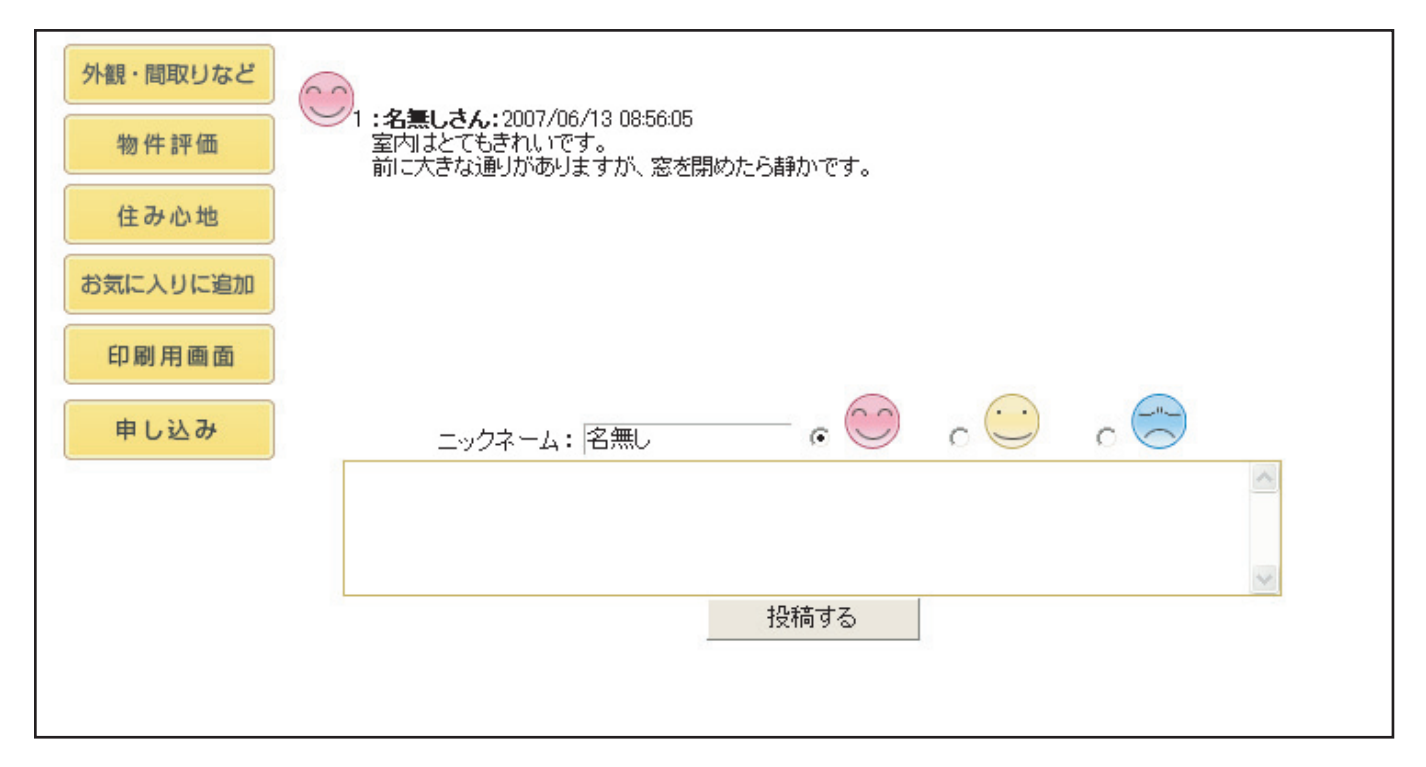

## 物件の編集

登録した物件の編集をするには管理メニューから物件管理をクリックします。

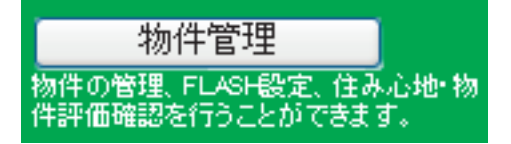

# 編集する物件を物件一覧から検索し、"編集"をクリックします。

| 11110 - 1 |        |                    | 5.1         |                     | - 12 11  |                                | 111101-114                    |           |                   |
|-----------|--------|--------------------|-------------|---------------------|----------|--------------------------------|-------------------------------|-----------|-------------------|
| 84件中      | 1~20件目 | を表示 1              | <u>2345</u> | <u>NEXT&gt;&gt;</u> |          |                                |                               |           |                   |
|           | 物件NO.  | 物件名                | 所在地         | 間取り                 | 家賃       | 登録日                            | 更新日                           | FLASH設定   | 評価                |
| 編集        | 0.01   | 000ビル<br>201号室     | 呉市          | 4LDK(+S)            | ¥128,000 | 2007-06-<br>12 10:51:08        | 2007-06-<br>12 10:51:08       | 周辺<br>物件内 | 物件<br>住み心地        |
| 編集        | 000083 |                    | 中区          | その他                 | ¥124,005 | 2007-05-<br>15 16:32:41        | 2007-05-<br>29 15:23:32       | 周辺<br>物件内 | 物件<br>住み心地        |
| 編集        | 000082 | 2000<br>800 - 100  | 中区          | 2K/2DK              | ¥75,000  | 2007-05-<br>15 15:34:31        | 2007-06-<br>07 19:46:50       | 周辺<br>物件内 | 物件<br>住み心地        |
| 編集        | 000081 | 7                  | 西区          | 2K/2DK              | ¥65,000  | 2007-05-<br>15 15:22:19        | 2007-06-<br>07 19:46:01       | 周辺<br>物件内 | 物件<br>住み心地        |
| 編集        | 000080 | in the second      | 中区          | 2LDK(+S)            | ¥68,000  | 2007-05-<br>15 15:14:52        | 2007-05-<br>29 15:24:01       | 周辺<br>物件内 | 物件<br>住み心地        |
| 編集        | 000079 | 位/1000年前<br>東京町    | 中区          | 1K                  | ¥O       | 2007-05-<br>15 15:01:55        | 2007-05-<br>1814:14:18        | 周辺<br>物件内 | 物件<br>住み心地        |
| 編集        | 000078 | 位。                 | 中区          | 1LDK(+S)            | ¥75,000  | 2007-05-<br>15 14:54:46        | 2007-05-<br>18 14:14:10       | 周辺<br>物件内 | 物件<br>住み心地        |
| 編集        | 000077 | 計21-18-18<br>第二十二日 | 中区          | 1 DK                | ¥65,000  | 2007-05-<br>15 14:48:33        | 2007-05-<br>18 14:14:05       | 周辺<br>物件内 | 物件<br>住み心地        |
| 編集        | 000076 | 第451日<br>60        | 中区          | 2K/2DK              | ¥50,000  | 2007-05-<br>15 14:38:03        | 2007-05-<br>18 14:13:57       | 周辺<br>物件内 | 物件<br>住み心地        |
| 編集        | 000075 |                    | 中区          | 2K/2DK              | ¥50,000  | <b>2007-05-</b><br>15 14:30:25 | <b>2007-05-</b><br>1814:13:50 | 周辺 物件内    | <b>物件</b><br>住み心地 |

動画を登録する物件の"周辺"又は "物件内"をクリックします。

# 物件の編集

物件情報を編集後"更新"をクリックします。

物件メンテナンス

# 更新 削除 戻る 「\*」は必須項目です。

| 物件No.≉         | ※管理番号を半角英数字で設定できます。<br>100001                                                                                                 |
|----------------|----------------------------------------------------------------------------------------------------|
| 物性夕称+          |                                                                                                    |
| 12/17/12/01/14 |                                                                                                    |
| 取引形態           | 仲介 💌                                                                                                    |
| 住所の県           | 広島県 🔽                                                                                                    |
| 所在地◆           | <ul> <li>○安芸区</li> <li>○安佐北区</li> <li>○安佐市区</li> <li>○古日市市</li> <li>○県市</li> <li>○東広島市</li> <li>○安芸郡</li> <li>○その他</li> </ul> |
| 住所の詳細          |                                                                                                    |
| 交通の利便          |                                                                                                    |
| 種別+            | □戸建 ☑マンション □分譲賃貸 □貸地 □駐車場 □アバート □コーポ □ハイツ<br>□店舗 □事務所 □その他                                                                    |
| 間取り≠           | ●1R ●1K ●1DK ●1LDK(+S) ●2K/2DK ●2LDK(+S) ●3K/3DK ●3LDK(+S)<br>●4K/4DK ●4LDK(+S) ●5K/5DK ●5LDK(+S) ●その他                        |
| 家賃+            | 検索用: 128000<br>注)物件検索時に利用します。数値で入力してください。<br>表示用(家賃/共益費):<br>例)45,000円/2,000円<br>表示用(数金/礼金):                                  |
| 構造             | ●木造 ●鉄筋コンクリート造 ●鉄骨造 ●その他                                                                                                    |
| 階数             | 選択してください 🔽 / 階                                                                                                    |
| 専有而積+          | 検索用:110 m2                                                                                                    |

# 下記のメッセージが表示されます。

| Windows | Internet Explorer | $\mathbf{X}$ |
|---------|-------------------|--------------|
| 1       | 更新処理は正常に完了しまし     | た。           |
|         | OK                |              |

### 顧客の管理

ホームページにユーザー登録された顧客の管理を行います。 また、メッセージ機能でユーザーのマイページにお知らせを掲載することが出来ます。

管理メニューから顧客管理をクリックします。

顧客管理 要客の管理・メッセージ設定を行うことが できます。

リストからユーザーの編集をクリックします。

|    | 顧客ID | 名前               | ニックネーム | 性別 | 生年   | 登録日                 | 更新日                 | 契約  |
|----|------|------------------|--------|----|------|---------------------|---------------------|-----|
| 編集 | 4    | 山田太郎             | たろう    | 男  | 1985 | 2007-06-13 09:21:44 | 2007-06-13 09:21:52 | 未契約 |
| 編集 | 5    | 鈴木花子             | HANA   | 女  | 1983 | 2007-06-13 09:23:36 | 2007-06-13 09:23:36 | 未契約 |
| 編集 | 6    | Steven Paul Jobs | Mac    | 男  | 1955 | 2007-06-13 09:26:16 | 2007-06-13 09:26:16 | 未契約 |
| 編集 | 7    | 田中聖人             | たなか    | 男  | 1911 | 2007-06-13 09:28:21 | 2007-06-13 09:28:21 | 未契約 |
| 編集 | 8    | 高橋名人             | 名人     | 男  | 1959 | 2007-06-13 09:31:47 | 2007-06-13 09:31:47 | 未契約 |
| 編集 | 9    | 山本モナコ            | モナコ    | 女  | 1975 | 2007-06-13 09:33:23 | 2007-06-13 09:33:23 | 未契約 |

## ユーザーの情報を編集できます。

| ID      | 4                                                                                     |
|---------|---------------------------------------------------------------------------------------|
| 名前      | 山田太郎                                                                                  |
| ニックネーム  | たろう                                                                                   |
| バスワード   | 7777                                                                                  |
| メールアドレス | tqro@taro.co.jp                                                                       |
| 性別      | ◎女 ◉男                                                                                 |
| 生年      | 1985 🔽 年                                                                              |
| メッセージ   | お客様にお知らせしたいメッセージがある場合、内容を入力してください。                                                    |
| 契約      | 物件仮申し込みフォームから申し込みがあった場合に、自動的に「契約手続き中」となります。<br>処理完了時は手動で「未契約」としてください。<br>◎契約手続き中 ◎未契約 |
| 登録日時    | 2007-06-13 09:21:44                                                                   |
| 更新日時    | 2007-06-13 09:21:52                                                                   |

# メッセージ欄にメッセージを入力するとユーザーのマイページに掲載されます。 書類手配の依頼や連絡事項などを入力してください。 ユーザ\_のマイページに表示されます。

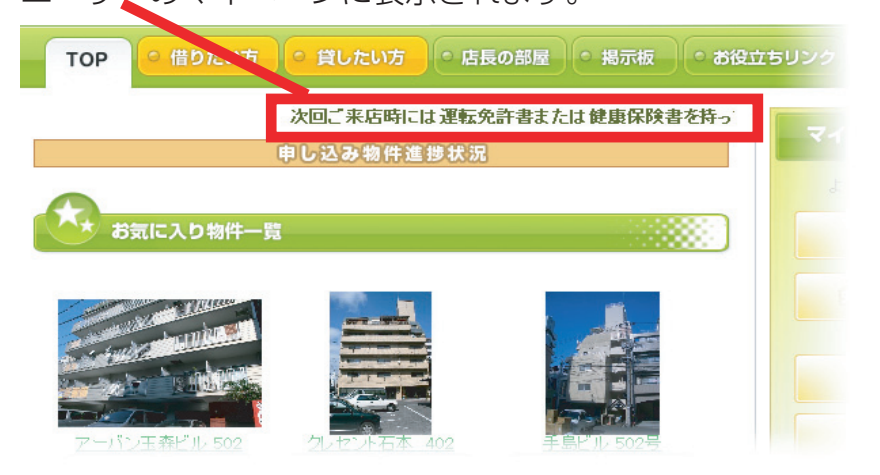

編集が終わったら、"更新"をクリックすると下記のメッセージが表示されます。

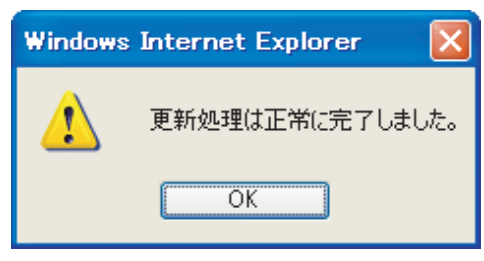

編集が終わり"更新"をクリックすると下記のメッセージが表示されます。

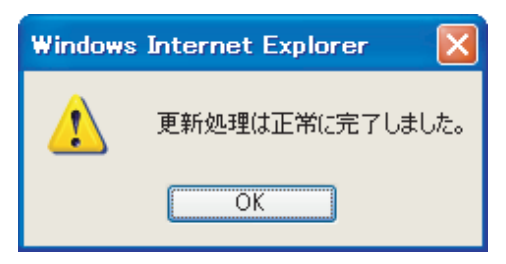

# 新規ユーザーの追加

管理画面からユーザーを追加する場合は新規作成ボタンをクリックします。

新規作成

新しく追加するユーザーの情報を入力します。

| 名前      |                                                                                       |
|---------|---------------------------------------------------------------------------------------|
| ニックネーム  |                                                                                       |
| パスワード   |                                                                                       |
| メールアドレス |                                                                                       |
| 性別      | ◎女 ◎男                                                                                 |
| 生年      | 選択してください 🖌 年                                                                          |
| メッセージ   | お客様にお知らせしたいメッセージがある場合、内容を入力してください。<br>                                                |
| 契約      | 物件仮申し込みフォームから申し込みがあった場合に、自動的に「契約手続き中」となります。<br>処理完了時は手動で「未契約」としてください。<br>◎契約手続き中 ◎未契約 |

入力が終わり"追加"をクリックすると下記のメッセージが表示されます。

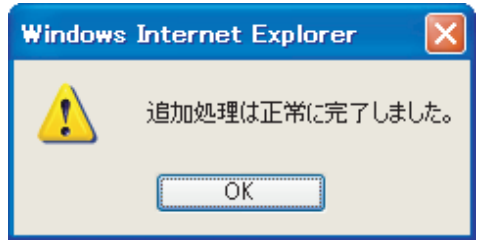

### 契約手続

ホームページからの入居申し込み~入居までを管理します。 ホームページから入居の申し込みがあった場合には、管理メニューの Web サイト共通設定の仮契約 登録時メールアドレスに設定したメールで入居希望者の情報が届き、こちらのリストに表示されます。 この情報を元に契約可否を判断していただき、契約に至る場合は下記の契約手続をおこないます。

管理メニューから"契約手続"をクリックします。

| 契約手続                              |      |
|-----------------------------------|------|
| 契約申込を確認でき、お客様へ<br>ージ設定も行うことができます。 | סאיש |

ホームページからの入居申し込みがあったユーザーリストが表示されます。 リストからユーザーの "編集"をクリックします。

| 271 | 15 2 | _ /  |      |                    |          |      |                     |
|-----|------|------|------|--------------------|----------|------|---------------------|
|     | ID   | 顧客ID | お客様名 | 物件                 | 連絡先      | 契約状況 | 登録日                 |
| 編集  | 5    | 4    | 山田太郎 | [00001]〇〇〇ビル 201号室 | 98906906 | 新規   | 2007-06-13 15:29:15 |
| 編集  | 3    | Z    | 田中聖人 | 000827~~5/2385450  | 11111    | 新規   | 2007-06-13 15:15:29 |

顧客₽をクリックすると顧客メンテナンスへ飛びます。メッセージなどを設定する場合にご利用ください。

| 更新 削除 戻る                |                     |                        |
|-------------------------|---------------------|------------------------|
| ID                      | 5                   |                        |
| 物件名                     | [00001] 〇〇〇ビル 201号室 |                        |
| 顧客ID                    | [4] 山田太郎            |                        |
| お客様名                    | 山田太郎                |                        |
| お客様名(カナ)                | やまだたろう              |                        |
| メールアドレス                 | tqro@XXXXX.co.jp    |                        |
| 連絡先電話番号                 | XXXXXX              |                        |
|                         | お客様のコメントです          |                        |
| 1 km 25                 | A                   | 申し込み時にお客様が入力されたメッセージが  |
| メッセーン                   |                     | 表示されます。                |
|                         | ×                   |                        |
|                         | お客様のマイページに表示されます    |                        |
| 11 - 7 11 - N72 - 1 - 1 |                     | 契約手続の進捗状況を記入します。       |
| 物件進捗                    |                     |                        |
|                         |                     |                        |
|                         | A                   | メモ燗です コーザーにけ目えません      |
| 管理用コメント                 |                     |                        |
|                         |                     |                        |
|                         | <u>M</u>            |                        |
| 契約状況                    | ●新規 ○手続き中 ○手続き完了    | 手続状況です。状況に合わせて変更してください |
| 登録日時                    | 2007-06-13 15:29:15 |                        |
| 更新日時                    | 2007-06-13 15:29:15 |                        |
|                         |                     |                        |

契約手続の進捗状況を入力するとユーザーのマイページに表示されます。

|          | お客様のマイページに表示されます |    |
|----------|------------------|----|
|          | 申し込み受付 → 内装工事中 → | •  |
| 物件准挑     |                  |    |
| 13117213 |                  |    |
|          |                  | 8  |
|          |                  | 21 |

| 上記のように入力するとユーザーのマイページ    | に表示されます。       |
|--------------------------|----------------|
| 次回ご来店時には運転允許書または         | は健康保険書を持ってきてく1 |
| 申し込みず件進捗状況               |                |
| ○○○ビル 201号室 申し込み受付 → 内装コ | [事中 →          |
| お気に入り物件一覧                |                |
|                          |                |

管理用コメントはユーザーには見えません。お客様社内での引継ぎなどにご利用いただけます。

| 管理用コメント | 日中は電話に出ることが出来ないそうです。電話で連絡をとる場<br>合には19時以降に携帯電話に連絡してください。 | <u>&lt;</u> |
|---------|----------------------------------------------------------|-------------|
|         |                                                          | $\sim$      |

編集が終わったら"更新"をクリックします。

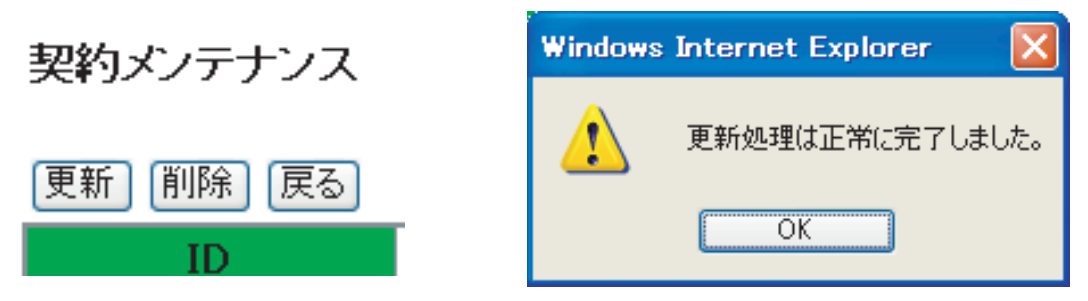

契約に至らなかった場合などでデータを削除する場合には"削除"をクリックします。 契約メンテナンス

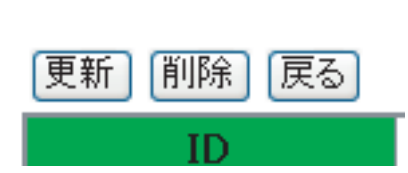

確認のメッセージが表示されるので、削除する場合には"OK"をクリックします。

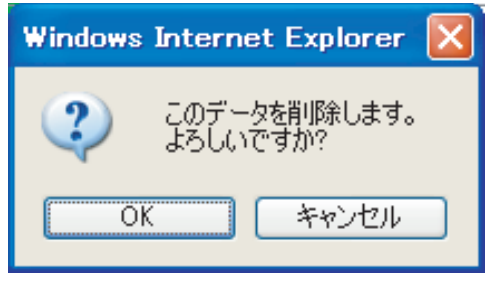

削除が完了すると下記のメッセージが表示されます。

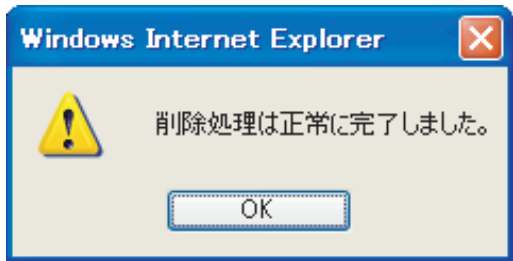

更新情報

ホームページのトップページに更新情報などのお知らせを表示します。

管理メニューから更新情報をクリックします。

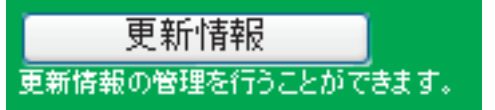

"新規作成"をクリックします。

新規作成

内容に更新情報を入力します。

# 追加戻る

| 日付 | 2007 🕶 年 6 💌 月 13 💌 日                    |
|----|------------------------------------------|
|    | A 10 10 10 10 10 10 10 10 10 10 10 10 10 |
|    |                                          |
| 内容 |                                          |
|    |                                          |
|    |                                          |
|    | <u>``</u>                                |

# 入力が終わり"追加"をクリックすると下記のメッセージが表示されます。

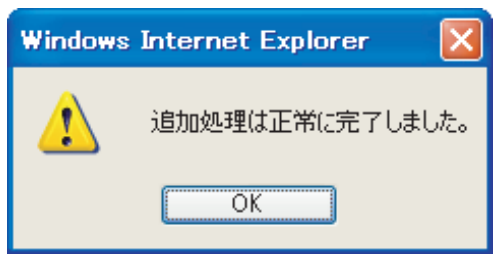

ホームページのトップページのお知らせ欄に表示されます。

| しました 最新のお知らせ              |              |   |
|---------------------------|--------------|---|
| ▶ 物件追加 マンション3部屋、アパート2部屋追加 | いしました。 6月13日 | ^ |
| ▶ 物件追加 マンション2部屋追加しました。    | 6月12日        |   |
| ▶ 物件追加 マンション3部屋、駐車場追加しまし  | た。 6月7日      |   |
| ▶ 物件追加 マンション6部屋追加しました。    | 6月 2日        | _ |
| ▶ 物件追加 アバート2部屋追加しました。     | 6月 1日        |   |
| ▶ 物件追加 ▽ パョン部屋 アパート2部屋追加  | 回点ました。 国内日日  | ~ |

"編集"をクリックすると更新情報の編集が出来ます。

|    | 日付         |      | タイトル                    |
|----|------------|------|-------------------------|
| 編集 | 2007-06-13 | 物件追加 | マンション3部屋、アバート2部屋追加しました。 |
| 編集 | 2007-06-12 | 物件追加 | マンション2部屋追加しました。         |
| 編集 | 2007-06-07 | 物件追加 | マンション3部屋、駐車場追加しました。     |
| 編集 | 2007-06-02 | 物件追加 | マンション6部屋追加しました。         |
| 編集 | 2007-06-01 | 物件追加 | アバート2部屋追加しました。          |
| 編集 | 2007-05-28 | 物件追加 | マンション3部屋、アバート2部屋追加しました。 |
| 編集 | 2007-05-15 | 物件追加 | マンション3部屋追加しました。         |
| 編集 | 2007-05-04 | 物件追加 | アバート2部屋追加しました。          |

内容を編集します。

| [更新] [削除] | 戻る                           |
|-----------|------------------------------|
| 日付        | 2007-06-13                   |
| 内容        | 物件追加 マンション3部屋、アパート2部屋追加しました。 |
| 登録日時      | 2007-06-13 14:44:50          |
| 更新日時      | 2007-06-13 14:44:50          |

編集が終わり"更新"をクリックすると下記のメッセージが表示されます。

| Windows | Internet Explorer 🛛 🔀 |
|---------|-----------------------|
| 1       | 更新処理は正常に完了しました。       |
|         | OK                    |

"削除"をクリックすると情報の削除が出来ます。

更新 削除 戻る

| 日付   | 2007-06-13                   |        |
|------|------------------------------|--------|
| 内容   | 物件追加 マンション3部屋、アバート2部屋追加しました。 |        |
|      |                              | $\leq$ |
| 登録日時 | 2007-06-13 14:44:50          |        |
| 更新日時 | 2007-06-13 14:44:50          |        |

確認のメッセージが表示されます。

| Windows | Internet Explorer 🔀                                                                                                    |
|---------|----------------------------------------------------------------------------------------------------|
| ?       | このデータを削除します。<br>よろしいですか?                                                                                                    |
| 0       | ( *+>\triangle ++>\triangle ++>\triangl |

"OK"をクリックすると下記のメッセージが表示されます。

| Windows | s Internet Explorer | ×    |
|---------|---------------------|------|
| ♪       | 削除処理は正常に完了しま        | もした。 |
|         | ОК                  |      |

# ■店長日記

# 店長日記

日々の出来事や感じたことなどを自由に店長日記で公開します。

管理メニューから"店長日記"をクリックします。

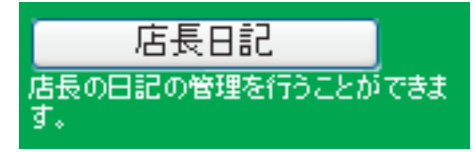

"新規作成"をクリックします。

新規作成

"内容"に日記を入力します。

追加(戻る)

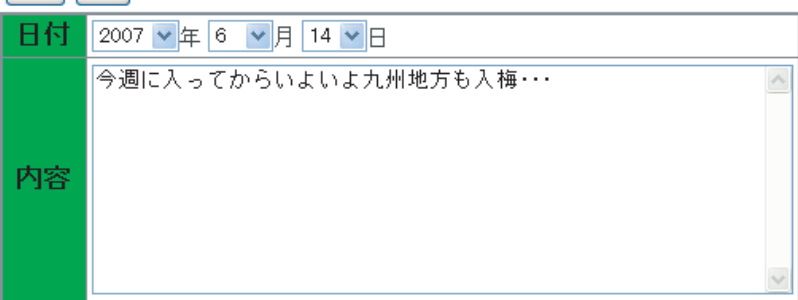

"追加"をクリックすると下記のメッセージが表示されます。

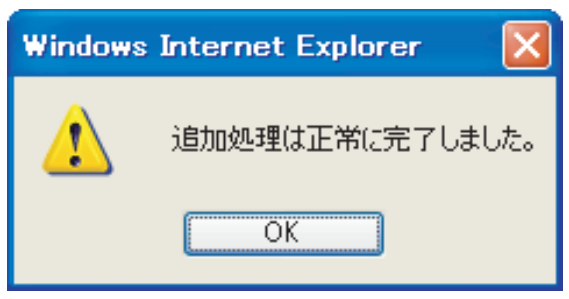

# ■店長日記

"編集"をクリックすると更新情報の編集が出来ます。

|    | 日付         | 内容                         |
|----|------------|----------------------------|
| 編集 | 2007-06-14 | 今週に入ってからいよいよ九州地方も入梅・・・     |
| 編集 | 2007-06-12 | いつも見ている番組をうっかり見逃してしまう・・・   |
| 編集 | 2007-06-10 | なかなか良い方法がないという壁にぶつかりました・・・ |
| 編集 | 2007-06-06 | 今回こそは何とか長く続けたいと思います・・・     |
| 編集 | 2007-06-02 | いつも何気に通っていたのですが・・・         |
| 編集 | 2007-05-28 | 毎朝飲んでいるコーヒーの豆が切れかけているので・・・ |

内容を編集します。

更新 削除 戻る

| 日付   | 2007-06-14                                                           |     |
|------|----------------------------------------------------------------------|-----|
| 内容   | 今週に入ってからいよいよ九州地方も入梅したようですが、広島<br>はいつ頃になるんでしょうか。<br>毎朝見ているテレビの天気予報・・・ | < > |
| 啓録日時 | 2007-06-14 09:25:45                                                  |     |
|      |                                                                      |     |
| 更新日時 | 2007-06-14 09:25:45                                                  |     |

"更新"をクリックすると下記のメッセージが表示されます。

| Windows | Internet Explorer | X    |
|---------|-------------------|------|
| ♪       | 更新処理は正常に完了しま      | もした。 |
|         | OK                |      |

"削除"をクリックすると選択した日記の削除が出来ます。

| 更新   削除   戻る |
|--------------|
|--------------|

| 日付   | 2007-06-14                                                           |   |
|------|----------------------------------------------------------------------|---|
| 内容   | 今週に入ってからいよいよ九州地方も入梅したようですが、広島<br>はいつ頃になるんでしょうか。<br>毎朝見ているテレビの天気予報・・・ | > |
|      |                                                                      | V |
| 登録日時 | 2007-06-14 09:25:45                                                  |   |
| 更新日時 | 2007-06-14 09:25:45                                                  |   |

確認のメッセージが表示されます。

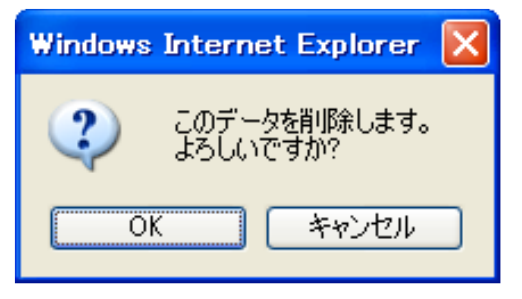

"OK"をクリックすると下記のメッセージが表示されます。

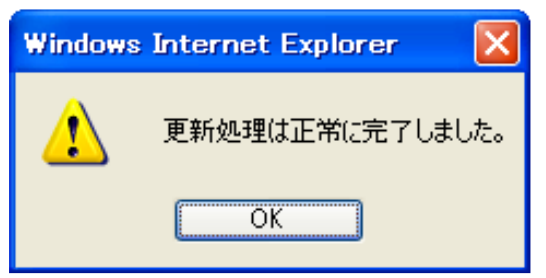

# 店長専用

店長専用では下記の操作が出来ます。

- ・チャットルーム操作 チャットルームの公開・非公開の操作。
- ・店長操作 店長在籍・退席操作。
- ・店長チャットログイン 店長としてチャットルームへのログイン。
- ・掲示板ログイン 店長として掲示板ヘログイン。
- ・チャット チャットの編集が出来ます。

管理者メニューから"店長専用"をクリックします。

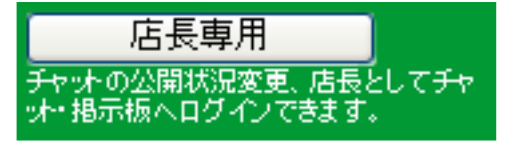

チャットルーム操作

チャットルームの公開・非公開を操作できます。非公開の場合はチャットの閲覧は可能ですが、 発言することが出来ません。

"公開する""非公開にする"が切り替わります。

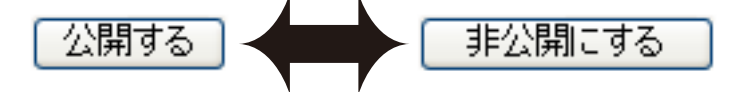

ボタンをクリックすると下記のメッセージが表示されます。

| Windows | : Internet Explorer 🔀 |
|---------|-----------------------|
| ⚠       | 処理は正常に完了しました。         |
|         | OK                    |

# 店長操作

店長の在席中・退席中を操作できます。退席中の場合はホームページのトップページ、チャットの 店長の表示が退席中になります。

"在席中にする""退席中にする"が切り替わります。

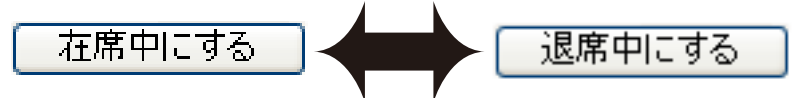

ボタンをクリックすると下記のメッセージが表示されます。

| Window | s Internet Explorer  🛛 |
|--------|------------------------|
| ♪      | 処理は正常に完了しました。          |
|        | OK                     |

# 例 在席中の場合

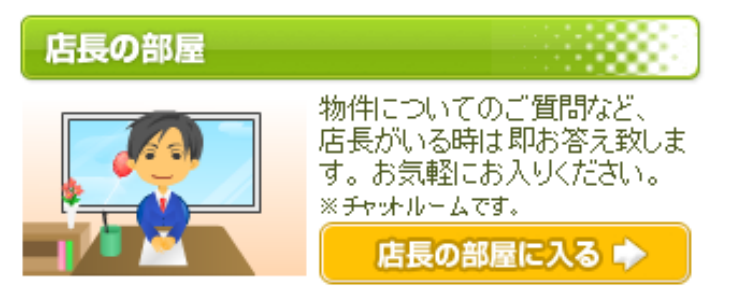

例 退席中の場合

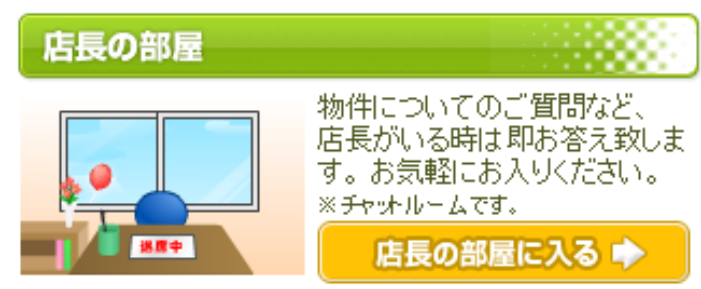

**店長チャットログイン** "チャットヘログイン"をクリックすると店長としてチャットにログインします。 名前は自動的に"店長"になります。

チャットヘログイン

|                                                                                                    | 店長の部屋(チャットルーム)                 |
|----------------------------------------------------------------------------------------------------|--------------------------------|
| 店長 在席中                                                                                                    | 会話                             |
| 「「「「「」」」」」では、「「」」」」では、「「」」」」では、「」」」」では、「」」」」では、「」」」」では、「」」」」では、「」」」」では、「」」」」では、「」」」」では、「」」」」では、「」」」」では、「」」」」では、「」」」」では、「」」」」では、「」」」」では、「」」」」では、「」」」」では、「」」」」では、「」」」」では、「」」」」では、「」」」」では、「」」」」では、「」」」」では、「」」」」では、「」」」」では、「」」」」では、「」」」」では、「」」」」では、「」」」」では、「」」」」では、「」」」」では、「」」」」では、「」」」」では、「」」」」では、「」」」では、「」」」では、「」」」では、「」」」では、「」」」では、「」」」では、「」」」では、「」」」では、「」」」では、「」」」では、「」」」では、「」」」では、「」」」では、、「」」」では、、「」」」では、、「」」では、、「」」」では、、「」」」では、、「」」」では、、「」」」では、、「」」では、、「」」では、、「」」では、、「」」では、、「」」では、、「」」では、、「」」では、、、、、、、、、、 | 店長:店長とチャットしましょう                |
|                                                                                                    | 名前:店長 色 <b>0 黒 0 赤 0 青 0 緑</b> |
|                                                                                                    |                                |
|                                                                                                    |                                |
|                                                                                                    | 送信                             |
|                                                                                                    | 文字を入力して"送信"をクリックすると発言できます      |

※店長専用からログインした場合のみ名前が店長になります。それ以外は名前に"店長"を使うことは出来ません。

**掲示板ログイン** "掲示板ログイン"をクリックすると店長として掲示板にログインします。 名前は自動的に"店長"になります。

掲示板ヘログイン

| なまえ 店長                 |                                         |
|------------------------|-----------------------------------------|
| Email                  | ○<br>表示する<br>・<br>表示しない                 |
| <u>ቃ</u> ረኑル           |                                         |
| 本文(タグは                 | 入力できません) <mark>必須</mark>                |
|                        |                                         |
|                        |                                         |
|                        |                                         |
|                        |                                         |
|                        |                                         |
|                        | ■ <u>引越しについて(返:0)</u>                   |
| 引越しについて                | 返信数(0)<br>2007/06/14 10:35 返信 <b>削除</b> |
| 引越しを考えていま<br>ことはありますか? | す。引越し業者に依頼しようと思っていますが、なにか気なしてる          |
|                        |                                         |

※店長専用からログインした場合のみ名前が店長になります。それ以外は名前に"店長"を使うことは出来ません。

チャット

チャットのログの編集が出来ます。不適切な発言などを削除できます。 ※この操作はチャットが公開中の場合は出来ません。必ずチャットを非公開にした後で行ってください。

チャットに不適切な発言があった場合

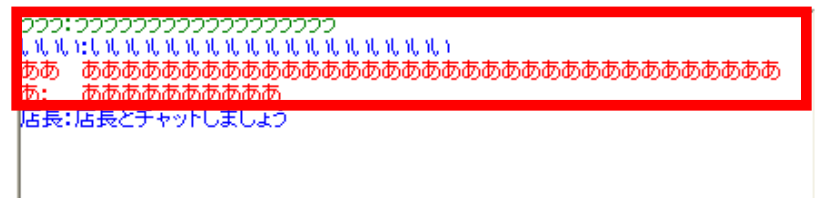

上記赤枠を削除したい場合

'編集する'をクリックします。

編集する

編集を行います。

店長チャットメンテナンス

#### 内容変更

- 以下をカンマ区切り「Jで1データ1行に設定してください。 1.時間(形式は2006年1月22日1時23分45秒の場合、「20060122012345」)
- 2. - - ックネーム
- タイトル(現在タイトルは設定していないため空白としてください)
   コメント(改行をいれる場合は「<BR>」としてください)
- 5. 色(「black」「red」「blue」「green」のいずれかを設定)
- 6. 削除(「1」とするとその行は表示されません)
- チャットが非公開であることを確認し、処理してください。

#### 内容

20070614110311,ううう,,うううううううううううううううう,green, あああああああああああああああ, red, 20070614102601,店長,,店長とチャットしましょう,blue,

~

編集後、"内容変更"をクリックします。

# 店長チャットメンテナンス

# 内容変更

- 山下をカンマ区切り「Jで1データ1行に設定してください。 1.時間(形式は2006年1月22日1時23分45秒の場合、「20060122012345」)
- 1. 時間(形式は2000年1月22日1時23万454900場合、120000122 2. ニックネーム 3. タイトル(現在タイトルは設定していないため空白としてください) 4. コメント(改行私)れる場合は「<BR>」としてください) 5. 色(「black」「red」「blue」「green」のいずれかを設定) 6. 削除(「1」とするとその行は表示されません) チャットが非公開であることを確認し、処理してください。

# 内容

20070614102601,店長,,店長とチャットしましょう,blue,

下記のメッセージが表示されます。

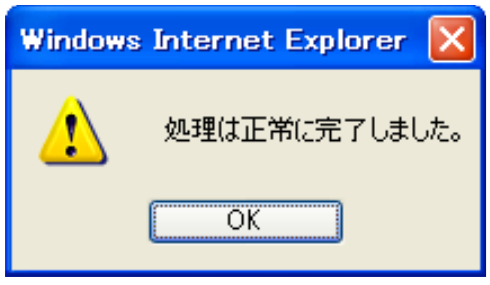

## メルマガ管理・送信

メルマガの管理や送信を行います。

メルマガの作成方法 管理者メニューから"メルマガ管理・送信"をクリックします。

メルマガ管理・送信 メルマガの管理・送信を行うことができま す。

"新規作成"をクリックします。

新規作成

メルマガを作成します。

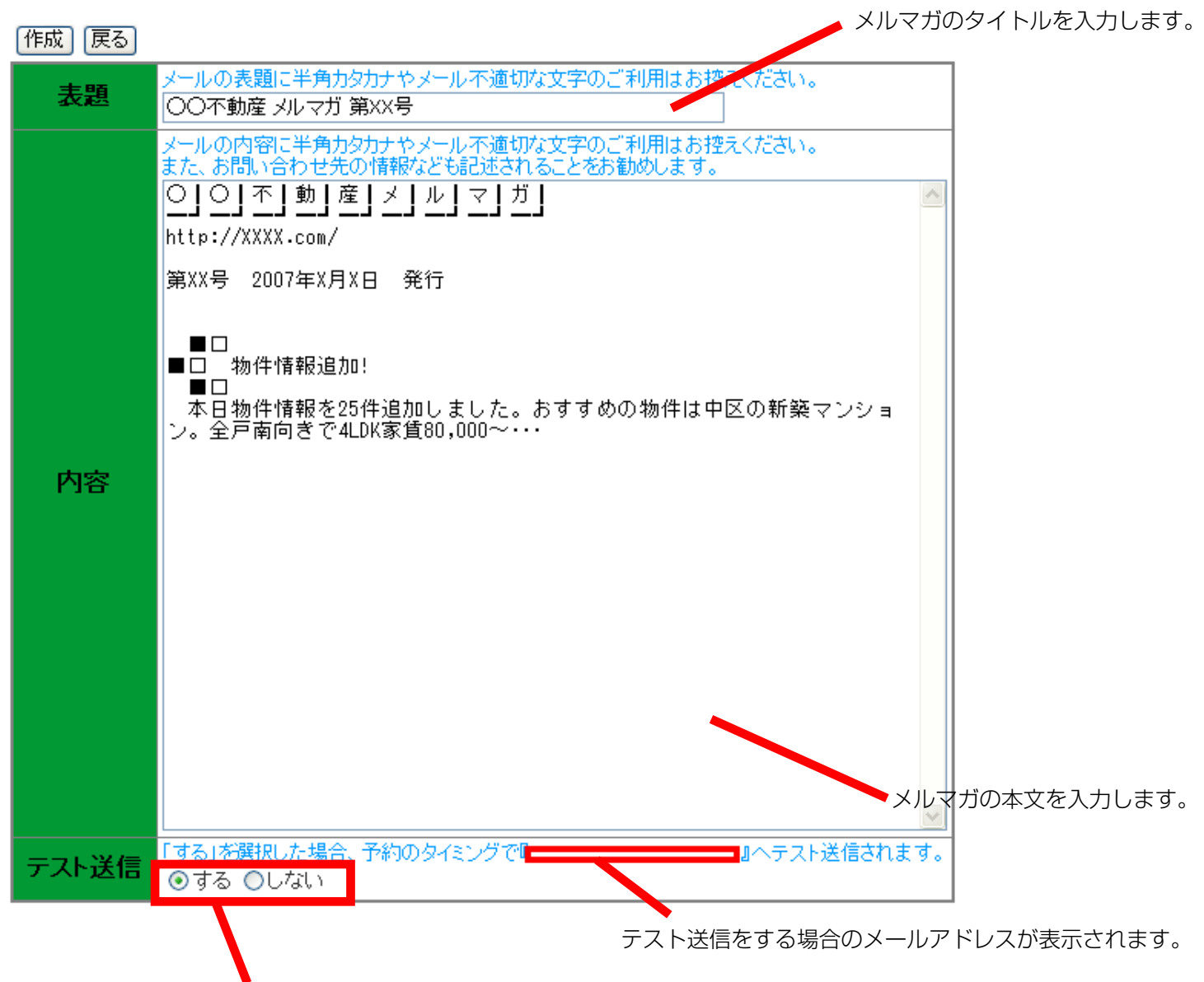

テスト送信をする・しないを選択します。

"する"を選択した場合、"作成"をクリックすると設定したメールアドレスに作成したメルマガが送信されます。

"作成"をクリックすると下記のメッセージが表示されます。

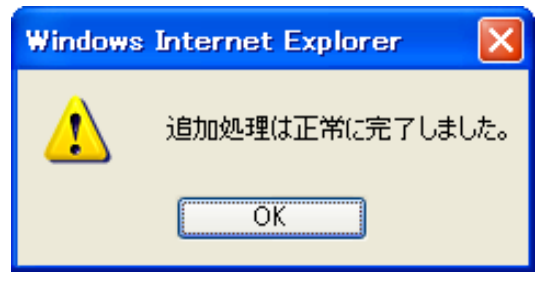

"メール送信"をクリックするとメルマガが送信されます。

|    | ID | 表題              | 送信日 | 送信人数 | 状態                     |
|----|----|-----------------|-----|------|------------------------|
| 編集 | 1  | ○○不動産 メルマガ 第22号 |     |      | お客様へメールを送信します<br>メール送信 |

確認メッセージが表示されます。"OK"をクリックすると送信されます。

| Windows | Internet Explorer          | ×    |
|---------|----------------------------|------|
| ?       | メルマガをお客様へ一斉送信し<br>よろしいですか? | します。 |
|         | OK キャンセル                   | )    |

下記のメッセージが表示されます。

| Windows | s Internet Explorer | ×    |
|---------|---------------------|------|
| ♪       | 送信処理は正常完了しました。      | (0件) |
|         | OK                  |      |

"編集"をクリックすると作成したメルマガの編集が出来ます。

|    | ID | 表題              | 送信日 | 送信人数 | 状態                     |
|----|----|-----------------|-----|------|------------------------|
| 編集 | 1  | ○○不動産 メルマガ 第22号 |     |      | お客様へメールを送信します<br>メール送信 |

※送信済みのメルマガは編集できません。

# メルマガを編集します。

| 更新削除  | 戻る                                                                                                    |
|-------|----------------------------------------------------------------------------------------------------|
| ID    | 3                                                                                                    |
| 状態    | 未送信                                                                                                    |
| 表題    | メールの表題に半角カタカナやメール不適切な文字のご利用はお控えください。<br>〇〇不動産 メルマガ 第XX号                                                                                                    |
| 内容    | メールの内容に半角カタカナやメール不適切な文字のご利用はお控えください。<br>また、お問い合わせ先の情報なども記述されることをお勧めします。          ○」○」不」動」産」メ」ル」マ」ガ」         http://XXXX.com/         第XX号 2007年X月X日 発行         ■□         ■□         ■□         ■□         □         □         □         □         □         □         □         □         □         □         □         □         □         □         □         □         □         □         □         □         □         □         □         □         □         □         □         □         □         □         □         □         □         □         ○         □         ○         □         □         □         □         □         □         □         □         □     < |
| テスト送信 | 「する」を選択した場合、予約のタイミングで『 ・・・・・・・・・・・・・・・・・・・・・・・・・・・・・・・・・・・・                                                                                                    |
| 登録日   | 2007-06-14 13:19:43                                                                                                    |
| 更新日   | 2007-06-14 13:19:43                                                                                                    |

編集後"更新"をクリックすると下記のメッセージが表示されます。

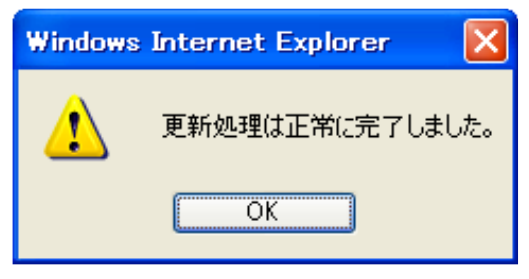

"削除"をクリックすると確認のメッセージが表示されます。

| Windows | Internet Explorer 🔀      |
|---------|--------------------------|
| ?       | このデータを削除します。<br>よろしいですか? |
|         | K キャンセル                  |

"OK"をクリックすると下記のメッセージが表示されます。

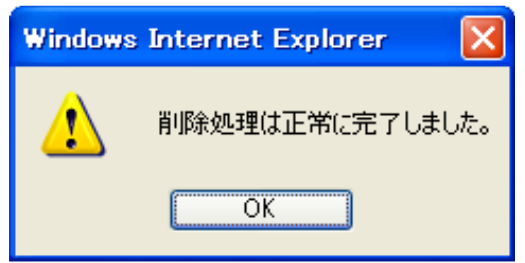

# ■メルマガ配信希望者

# メルマガ配信希望者

手動でメルマガ配信希望者の追加・削除が出来ます。

"メルマガ配信希望者"をクリックします。

メルマガ配信希望者 メルマガ配信希望者の登録・削除を行う ことができます。

メルマガ配信希望者を追加する場合は"新規作成"をクリックします。

新規作成

新規に追加するメールアドレスを入力し"追加"をクリックします。

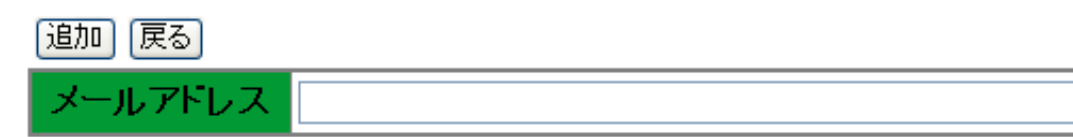

# 下記のメッセージが表示されます。

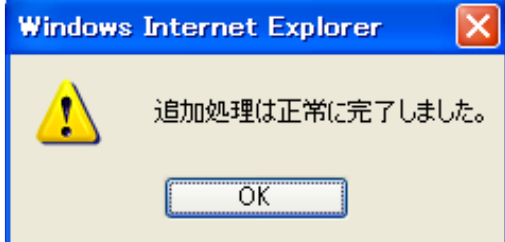

# ■メルマガ配信希望者

|    | メールアドレス                                                                                                    |
|----|----------------------------------------------------------------------------------------------------|
| 編集 | na din mija                                                                                                    |
| 編集 | )                                                                                                    |
| 編集 | alaskellen an (p                                                                                                    |
| 編集 | (and a second second seco |
| 編集 | (                                                                                                    |

メルマガ配信希望者を削除する場合は削除するメールアドレスの"編集"をクリックします。

"削除"をクリックします。

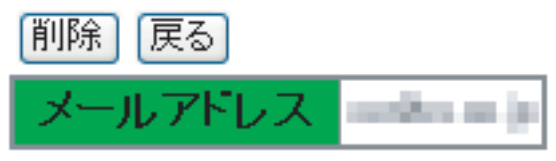

確認のメッセージが表示さるので削除する場合は"OK"をクリックします。

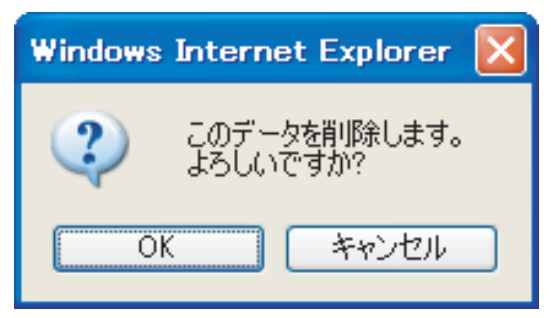

下記のメッセージが表示されます。
 Windows Internet Explorer
 削除処理は正常に完了しました。
 OK